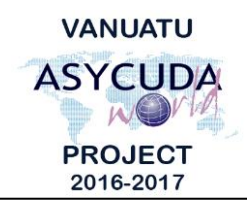

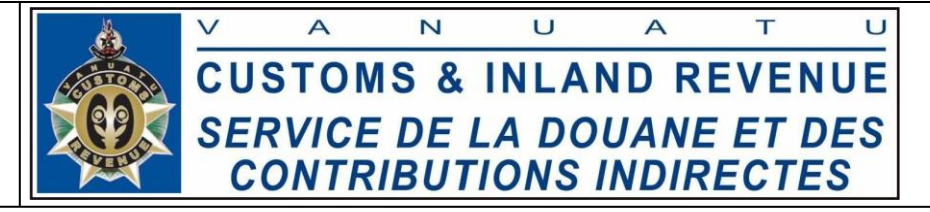

# How to process a SAD with goods entitled to FTA's

## **Summary instructions for Brokers**

The following summary instructions seek to assist Brokers in processing Single Administrative Documents (SAD) with goods entitled to Free Trade Agreements (FTA) in the ASYCUDA World (AW) system.

### Note:

- i. Please refer to the relevant Flowcharts, Standard Operating Procedures and the Terms of Reference for guidance on the specific clearance process of concerned.
- ii. Users are encouraged to take note on the system messages and instructions to complete the procedure.
- iii. To access any reference table, press the F3 key.
- iv. To know the name of a field or button, place the mouse over it to see its name.

#### **Process:**

1. FTA's are captured in the second box of field 36 called the 'Preference code'. Click on the drop down menu to select the appropriate preferential code for the FTA:

| 32 Item | 33 Commodity code                                        |   |                    |  |      |            |                        |                          |             |
|---------|----------------------------------------------------------|---|--------------------|--|------|------------|------------------------|--------------------------|-------------|
| 1 No.   | 1101000                                                  | 0 | 000                |  |      | 0000       | _                      |                          | My Profile  |
|         | 34 Cty. orig. Code                                       |   | 35 Gross mass (kg) |  | (kg) | 36 Prefer. |                        |                          |             |
|         | al PG bl<br>37 PROCEDURE<br>4000 000                     |   | 20.000             |  |      | MSG        | $\bigtriangledown$     |                          |             |
|         |                                                          |   | 38 Net mass (kg)   |  | MSG  |            | Melanesian Spearhead G | Group 🔺                  |             |
|         |                                                          |   | 20.000             |  |      | PICTA      |                        | Pacific Island Countries | Trade Agr 💌 |
|         |                                                          |   |                    |  |      |            | _                      |                          |             |
|         | 40 Summary declaration / Previous document S/L<br>BOL001 |   |                    |  |      |            |                        |                          |             |

### Note:

The Country of Origin of the goods must be a contracting party to the FTA or the system will refuse the declaration with the following error message:

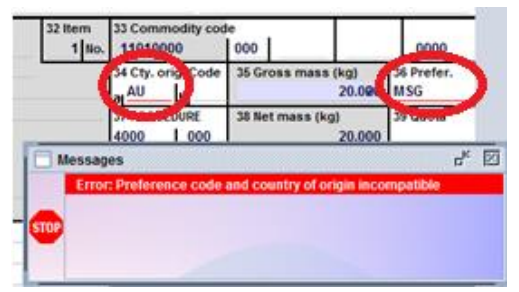

- 2. After inserting the preferential code, the system will request for a scanned document. Attach the scanned copy of the FTA certificate.
- End